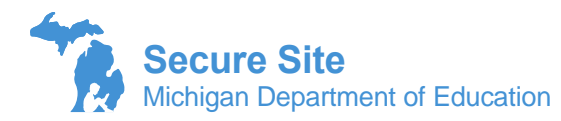

To request access to the OEAA Secure Site, you will need a MEIS account. If you do not have a MEIS account or are not sure what your MEIS login and/or password is, you can get it at <a href="https://mdoe.state.mi.us/MEIS/Login.aspx">https://mdoe.state.mi.us/MEIS/Login.aspx</a>.

If you are requesting **District Administrator level access**, the <u>District Administrator Level Access form</u> must be completed by you and the district superintendent. If you are requesting **Nonpublic School Administrator level** access, the <u>Nonpublic School Administrator Level Access form</u> must be completed by you and the nonpublic school principal or administrator. The form will be required to be uploaded with the request using the Attach Documents section at the bottom of the page.

- 1. Log into the Secure Site at <u>www.michigan.gov/oeaa-secure</u> with your MEIS login and password. Either the My Profile page or the Request Access page will come up. If the My Profile page comes up, scroll, down to the bottom right and click on Request Additional Access button.
- 2. From the Entity Access Level drop down menu, select District, Public School or Nonpublic school based on access to entities that you need.
- 3. From the ISD drop down, select the ISD, from the District drop down, select the District. If you are requesting access to a school or to a nonpublic school (based on what you selected in #2, you will be required to select a school from the School drop down. Note that at the top of each of the drop down options, you can select the option to request access to multiple ISDs, multiple districts and multiple schools.

| Search Criteria            |                                 |                                        | ^                                  |
|----------------------------|---------------------------------|----------------------------------------|------------------------------------|
| * Indicates required field |                                 |                                        |                                    |
| * Entity Access Level      | * ISD 🍘                         | * District 🍘                           | * School 🍘                         |
| ODistrict                  | Request access to multiple ISDs | Request access to multiple districts 🔻 | Request access to multiple schools |
| Public School              |                                 |                                        |                                    |
| O Nonpublic School         |                                 |                                        |                                    |
|                            |                                 |                                        |                                    |
|                            |                                 |                                        | Search Reset                       |

- 4. Click on the Search button at the bottom right.
- 5. A list of roles with descriptions will open. Select one or more roles based on your need.
- 6. Under the Assessment(s) section, select the assessments that you will need access to in the Secure Site. You may notice when you select one, other assessments that apply may also be automatically selected.
- 7. In the Additional Information text box, you may wish to include some additional information as to why you need the access, what your responsibilities on the Secure Site may entail or if you are with the ISD or a data warehouse and the person receiving the request may not recognize your name.
- 8. If you already have a profile, under the Profile section you can chose to have the access you are requesting added to an existing profile by selecting "Add access to one of my existing profiles" and then select the profile it should be added to from the Existing Profile Name drop down.

If you do not want it added to an existing profile, select "Create new profile with this access request" and then type in the profile name you would like the profile to be named. For example, Queen of M-STEP. Please do not use social security numbers or any sensitive information as a profile name.

- 9. Click the Submit button at the bottom right after making all selections.
- 10. The request for access is sent to the District Administrator, School Administrator, or Nonpublic School Administrator level user for the district or school depending on your request. If there is no administrator level user active for the school, a failure message will appear that an administrator must be set up before you can request access. Please work with your district assessment coordinator and district superintendent to have one identified and submit access. Once there is a district, school, or nonpublic school administrator in the Secure Site, you will need to resubmit your request.
- 11. All access requests that have not been processed within 30 days will be deleted.

| Jser Details                                                                                                    |                                                                                                    |                                                                            |                                                                                                    |                                                                             |                                                        |                    |                   |
|----------------------------------------------------------------------------------------------------|----------------------------------------------------------------------------------------------------|----------------------------------------------------------------------------|----------------------------------------------------------------------------------------------------|-----------------------------------------------------------------------------|--------------------------------------------------------|--------------------|-------------------|
| Name 🍘                                                                                                    | Email 🍘                                                                                                    |                                                                            | Phone Number                                                                                                    | 0                                                                           | MEIS Login                                             | <b>0</b>           |                   |
| SecureSite, LoadTest Six                                                                                                    | LoadTestSix@mic                                                                                                    | chigan.gov                                                                 | 666-666-6666                                                                                                    | Č                                                                           | securel6                                               |                    |                   |
| Jpdate Profile(s)                                                                                                    |                                                                                                    |                                                                            |                                                                                                    |                                                                             |                                                        |                    |                   |
| ly Profile(s)                                                                                                    |                                                                                                    |                                                                            |                                                                                                    |                                                                             |                                                        |                    |                   |
| ▲ ▲ 1 ► ► Page size: 150                                                                                                    | •                                                                                                    |                                                                            |                                                                                                    |                                                                             |                                                        | 1 items            | in 1 pa           |
| SELECT PROFILE NAME PROFILE                                                                                                    | ROLE                                                                                                    | ISD                                                                        | DISTRICT                                                                                                    | SCHOOL                                                                      | ASSESSMENT(S)                                          | NO ACCESS          |                   |
| STATUS                                                                                                    |                                                                                                    | T                                                                          |                                                                                                    |                                                                             |                                                        |                    | <b>-</b>          |
| Public Scool Administator - Enabled                                                                                                    | Public School                                                                                                    | Bay Arenac ISD (09000)                                                     | Pinconning Area Schools                                                                                                  | Linwood Elementary                                                          |                                                        | ·                  |                   |
| test                                                                                                    | Administrator                                                                                                    | buj-Alenae ISB (00000)                                                     | (09090)                                                                                                    | School (02236)                                                              |                                                        |                    |                   |
| A 1 Page size: 150                                                                                                    | •                                                                                                    |                                                                            |                                                                                                    |                                                                             |                                                        | 1 items            | in 1 pa           |
|                                                                                                    |                                                                                                    |                                                                            | Who Can Up                                                                                                    | date? Delete Acces                                                          | S Clear Filters and S                                  | orts Download      | Prin              |
| quest Access<br>submitting the request for access to the Sec                                                                                                    | ure Site, an email notificatio                                                                                                    | on will be sent to the d                                                   | istrict and school adminis                                                                                               | trator level users                                                          | <u>1</u>                                               | Request Additiona  | al Acc            |
| EQUEST ACCESS<br>r submitting the request for access to the Sec<br>e site. The administrator level user will log in<br>a the request has been reviewed. The email w<br>se login to your <u>MEIS account</u> to do so.                                                                                                    | ure Site, an email notificatic<br>to the Secure Site and acce<br>ill go to your email address                                                                     | on will be sent to the d<br>apt or deny the reques<br>in MEIS. If you need | istrict and school adminisi<br>t. You will receive an ema<br>to verify or update your er                                 | trator level users<br>il from the system<br>nail address,<br>2010           | <u>1</u>                                               | Request Addition   | al Acc            |
| equest Access<br>r submitting the request for access to the Sec<br>te site. The administrator level user will log in<br>the request has been reviewed. The email w<br>se login to your <u>MEIS account</u> to do so.<br>and Description of Roles Available<br>er Details                                                                                                    | ure Site, an email notificati<br>to the Secure Site and acce<br>ill go to your email address                                                                      | on will be sent to the d<br>ppt or deny the reques<br>in MEIS. If you need | istrict and school adminisi<br>t. You will receive an ema<br>to verify or update your er                                 | trator level users<br>il from the system<br>nail address,                   | <u>1</u>                                               | Request Additiona  | al Acce           |
| equest Access<br>submitting the request for access to the Sec<br>e site. The administrator level user will log in<br>the request has been reviewed. The email w<br>se login to your <u>MEIS account</u> to do so.<br>and Description of Roles Available<br>ar Details<br>Name                                                                                                    | ure Site, an email notificati<br>to the Secure Site and acce<br>ill go to your email address<br>Email ()                                                          | on will be sent to the d<br>opt or deny the reques<br>in MEIS. If you need | istrict and school adminis<br>t. You will receive an ema<br>to verify or update your er<br>Phone Number                  | irator level users<br>il from the system<br>mail address,                   | MEIS Login (                                           | Request Addition   | al Acce           |
| equest Access<br>r submitting the request for access to the Sec<br>e site. The administrator level user will log in<br>the request has been reviewed. The email w<br>se login to your <u>MEIS account</u> to do so.<br>and <u>Description of Roles Available</u><br>er Details<br>Name<br>Foote, Tina                                                                                                    | ure Site, an email notificatio<br>to the Secure Site and acce<br>ill go to your email address<br>Email o<br>footet@michigan.gov                                   | on will be sent to the d<br>apt or deny the reques<br>in MEIS. If you need | istrict and school adminisis<br>t. You will receive an ema<br>to verify or update your er<br>bone Number<br>517-335-7172 | trator level users<br>il from the system<br>mail address,                   | MEIS Login (<br>footetin                               | Request Addition   | al Acco           |
| equest Access<br>r submitting the request for access to the Sec<br>te site. The administrator level user will log in<br>the request has been reviewed. The email w<br>se login to your <u>MEIS account</u> to do so.<br>and Description of Roles Available<br>er Details<br>Name<br>Foote, Tina<br>arch Criteria                                                                                                    | ure Site, an email notificatio<br>to the Secure Site and acce<br>ill go to your email address<br>Email<br>Email<br>footet@michigan.gov                            | on will be sent to the d<br>ept or deny the reques<br>in MEIS. If you need | istrict and school adminisi<br>t. You will receive an ema<br>to verify or update your er<br>Phone Number<br>517-335-7172 | trator level users<br>il from the system<br>nail address,                   | MEIS Login (<br>footetin                               | Request Addition   | In a lace         |
| equest Access<br>r submitting the request for access to the Sec<br>e site. The administrator level user will log in<br>the request has been reviewed. The email w<br>se login to your <u>MEIS account</u> to do so.<br>and Description of Roles Available<br>ar Details<br>Name<br>Foote, Tina<br>arch Criteria<br>dicates required field                                                                               | ure Site, an email notificati<br>to the Secure Site and acce<br>ill go to your email address<br>Email<br>footet@michigan.gov                                      | on will be sent to the d<br>ept or deny the reques<br>in MEIS. If you need | istrict and school administ<br>t. You will receive an ema<br>to verify or update your er<br>Phone Number<br>517-335-7172 | irator level users<br>il from the system<br>nail address,<br>2              | MEIS Login (<br>footetin                               | Request Additional | uctions           |
| equest Access<br>r submitting the request for access to the Sec<br>te site. The administrator level user will log in<br>a the request has been reviewed. The email w<br>se login to your <u>MEIS account</u> to do so.<br>and Description of Roles Available<br>er Details<br>Name<br>Foote, Tina<br>arch Criteria<br>dicates required field<br>-* Entity Access Level                                                  | ure Site, an email notificati<br>to the Secure Site and acce<br>ill go to your email address<br>Email<br>footet@michigan.gov                                      | on will be sent to the d<br>apt or deny the reques<br>in MEIS. If you need | Istrict and school administ<br>t. You will receive an ema<br>to verify or update your er<br>Phone Number<br>517-335-7172 | irator level users<br>il from the system<br>nail address,                   | MEIS Login (<br>footetin                               | Page Instru        | uctions           |
| equest Access<br>r submitting the request for access to the Sec<br>te site. The administrator level user will log in<br>the request has been reviewed. The email w<br>se login to your <u>MEIS account</u> to do so.<br>and Description of Roles Available<br>er Details<br>Name<br>Foote, Tina<br>The Criteria<br>dicates required field<br>- Entity Access Level<br>O District<br>Public School                       | ure Site, an email notificatio<br>to the Secure Site and acce<br>ill go to your email address<br>Email<br>footet@michigan.go<br>* ISD<br>Barry ISD (08000)        | on will be sent to the d<br>ept or deny the reques<br>in MEIS. If you need | istrict and school administ<br>t. You will receive an ema<br>to verify or update your er<br>Phone Number<br>517-335-7172 | trator level users<br>il from the system<br>nail address,                   | MEIS Login (<br>footetin<br>School ()<br>Delton Kellog | g Elem. School (00 | al Acc            |
| equest Access<br>r submitting the request for access to the Sec<br>te site. The administrator level user will log in<br>the request has been reviewed. The email w<br>ise login to your <u>MEIS account</u> to do so.<br>and Description of Roles Available<br>er Details<br>Name<br>Foote, Tina<br>arch Criteria<br>dicates required field<br>- Entity Access Level<br>O District<br>Public School<br>Nonpublic School | ure Site, an email notificati<br>to the Secure Site and acce<br>ill go to your email address<br>Email<br>footet@michigan.gov<br>* ISD<br>Barry ISD (08000)        | on will be sent to the d<br>ept or deny the reques<br>in MEIS. If you need | istrict and school administ<br>t. You will receive an ema<br>to verify or update your er<br>Phone Number<br>517-335-7172 | trator level users<br>il from the system<br>mail address,<br>chools (08010) | MEIS Login (<br>footetin<br>School ()<br>Delton Kellog | g Elem. School (00 | al Acc<br>uctions |
| equest Access r submitting the request for access to the Sec e site. The administrator level user will log in a the request has been reviewed. The email w ise login to your <u>MEIS account</u> to do so. and Description of Roles Available er Details Name  Toote, Tina arch Criteria dicates required field -* Entity Access Level District Public School Nonpublic School                                          | ure Site, an email notificatio<br>to the Secure Site and acce<br>ill go to your email address<br>Email ()<br>footet@michigan.gov<br>* ISD ()<br>Barry ISD (08000) | on will be sent to the d<br>apt or deny the reques<br>in MEIS. If you need | istrict and school adminisis<br>t. You will receive an ema<br>to verify or update your er<br>517-335-7172                | trator level users<br>il from the system<br>mail address,                   | MEIS Login (<br>footetin<br>School ()<br>Delton Kellog | g Elem. School (00 | al Acc            |

## My Profile

| * SELECT | P ROLE                                            | DESCRIPTION OF ACCESS                                                                                                    |
|----------|---------------------------------------------------|----------------------------------------------------------------------------------------------------|
|          | Public School Accountability                      | Access to Accountability Data Files, student score reports which includes the Student Data Files, Aggregate Data files, Student Record<br>Labels and Dynamic Score Report                                                                                                    |
|          | Public School Administrator                       | Highest level of access Allows access to all functions of the site including view and modify ability where appropriate. Allows full access to<br>both WIDA AMS and DRC INSIGHT. Allows approval of system requests, modifying current users, disabiling users and creating new users.<br>The role can be assigned by OEAA using the District Administrator Access form.                           |
|          | Public School Online Tech - AMS & INSIGHT Portal  | Access to WIDA AMS and/or DRC INSIGHT Portal to the COS Device Toolkit. Access to WIDA AMS and/or DRC INSIGHT Portal to the COS<br>Device Toolkit. The assessment access given will dictate if the user gets access to WIDA AMS and/or DRC INSIGHT. There is no Secure Site<br>Access.                                                                                                    |
|          | Public School Online Test Admin-AMS & INSIGHT Por | Access to WIDA AMS and/or DRC INSIGHT Portal to manage online testing including online sessions, print test tickets, select supports and<br>accommodations and view testing status. The assessment access given will dictate if the user gets access to WIDA AMS and/or DRC<br>INSIGHT. There is no Secure Site Access.                                                                           |
|          | Public School Student Test Scores Only            | Access to student score reports which includes the Student Data Files, Aggregate Data files, Student Record Labels and Dynamic Score<br>Report                                                                                                    |
|          | Public School Technology/Pre-ID & Score Files     | Access to upload Pre-ID File and student score reports which includes the Student Data Files, Aggregate Data files, Student Record Labels and Dynamic Score Report                                                                                                    |
|          | Public School User Add/Modify - Assessments       | Allows access to view all functions and the ability to pre-ID students for testing, create online testing sessions, unassign students from<br>testing, order testing materials, submit issues through the Accountable Students and Test Verification process, print barcode labels, submit an<br>incident report and off-site testing request, view student data files and Dynamic Score Reports. |
|          | Public School User View Only - Assessments        | testAllows access to view all functions including the Student Data Files, Aggregate Data files, Student Record Labels and <u>Dynamic Score</u><br>Report. No system requests or modifications can be made with this role.                                                                                                    |

| CCESS to M-STEP,                                                                    | SAI, and PSAT 8 is a                                     | ways granted togethe    | ər.             | 6                                         |
|-------------------------------------------------------------------------------------|----------------------------------------------------------|-------------------------|-----------------|-------------------------------------------|
| ACT                                                                                 | Field Test                                               | MI-Access P             | PSAT 10         | W-APT                                     |
| Early Literacy                                                                      | MEAP                                                     | MI-Access SI            | Z PSAT 8        | WIDA                                      |
| EL Screener                                                                         | MEAP-Access                                              | MME                     | PSAT 9          | WIDA Screener                             |
| ELPA                                                                                | MI-Access                                                | M-STEP                  | SAT             | □ WorkKeys                                |
| ELPAS                                                                               | MI-Access FI                                             | □ PILOT                 |                 |                                           |
| Iditional Informatio<br>would like to acces<br>dered.                               | <b>n</b><br>s so that I can help wit                     | h pre-identification of | students and en | sure materials are                        |
| Iditional Informatio<br>would like to acces<br>dered.                               | n<br>s so that I can help wit                            | h pre-identification of | students and en | sure materials are                        |
| Iditional Informatio<br>would like to acces<br>dered.<br>Profile                    | n<br>s so that I can help wit                            | h pre-identification of | students and en | sure materials are<br>rofile Name         |
| Iditional Informatio<br>would like to acces<br>dered.<br>Profile<br>Add access to o | n<br>s so that I can help wit<br>ne of my existing profi | h pre-identification of | students and en | sure materials are<br>rofile Name<br>Iffy |

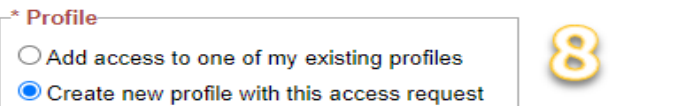

## \* New Profile Name

M-STEP Queen